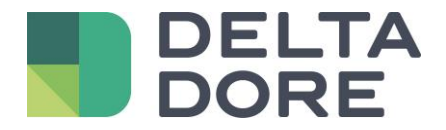

# Lifedomus Easy Life

17/04/2018

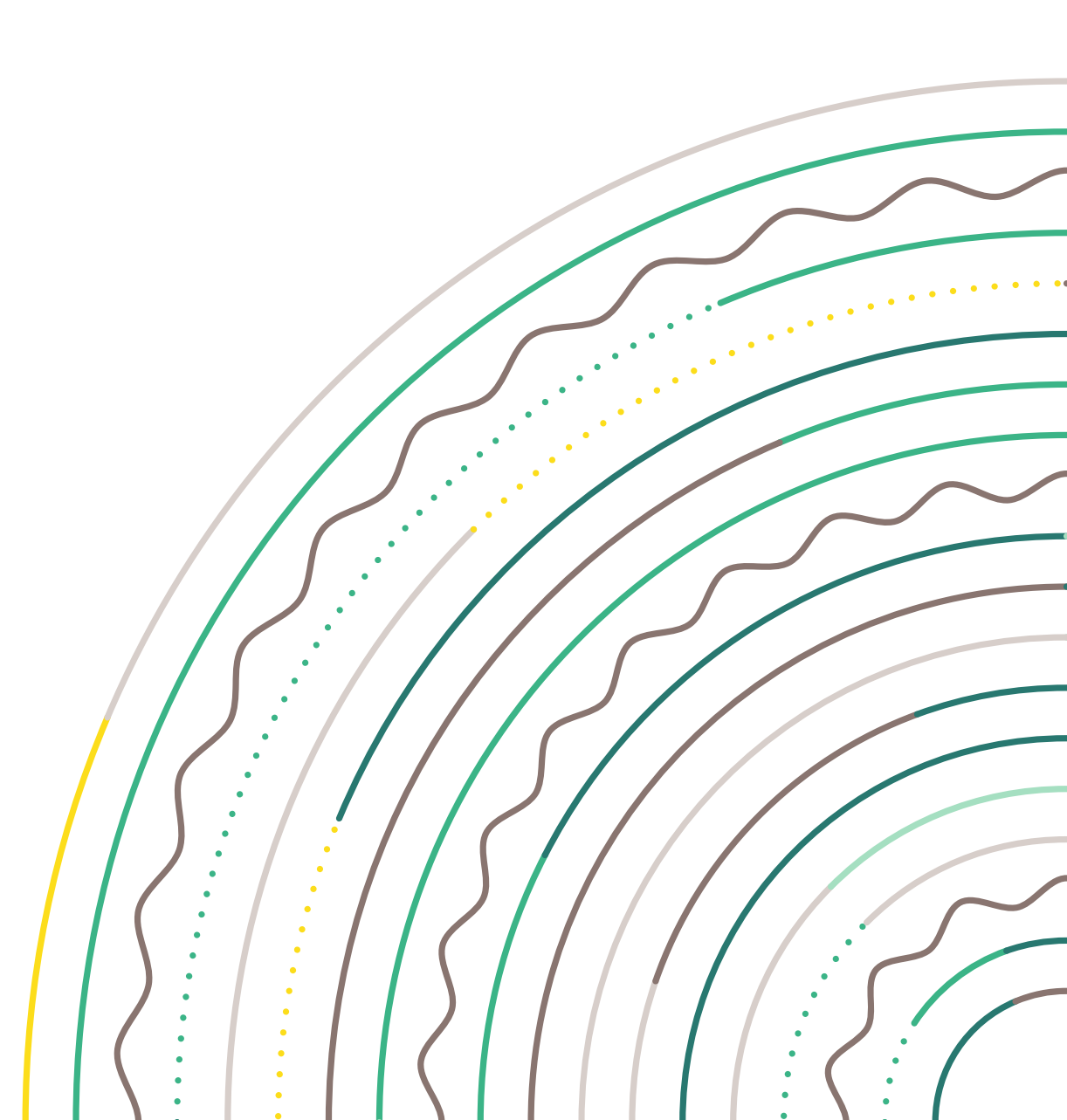

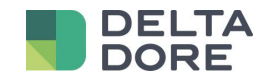

## 1 Creazione di un sito

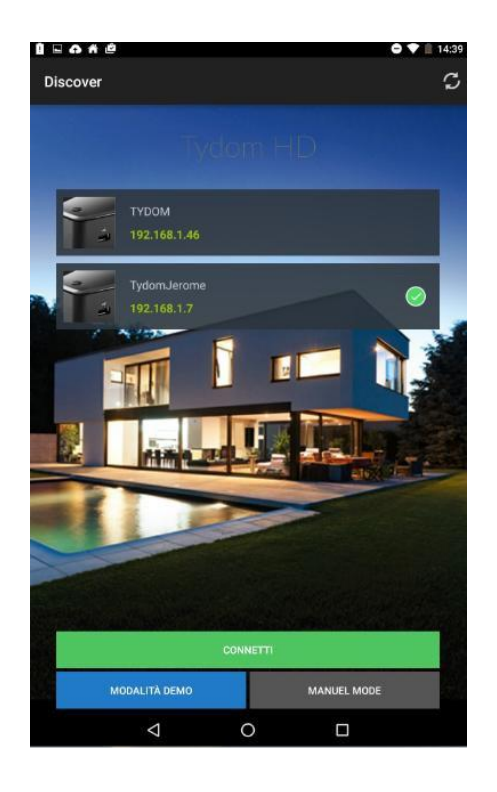

Selezionare il sito e premere

« Connessione »

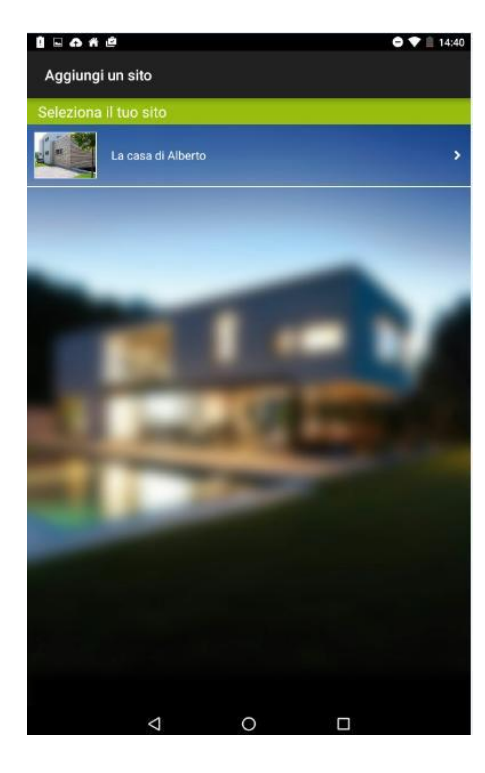

Selezionare il sito

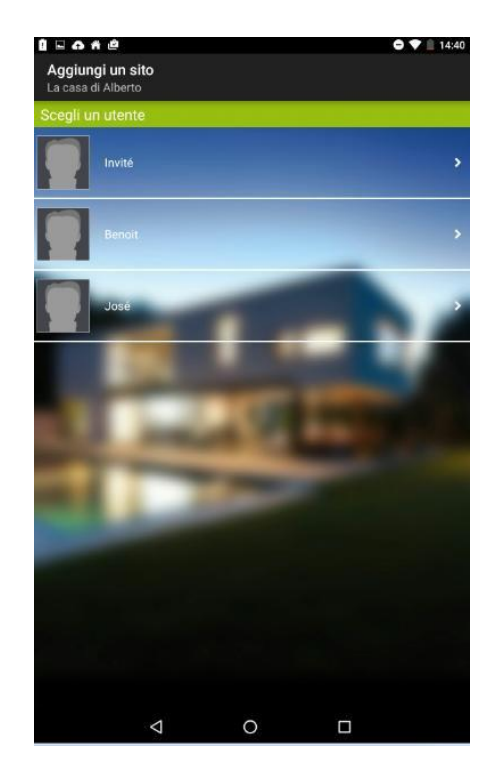

Poi selezionare l'utente

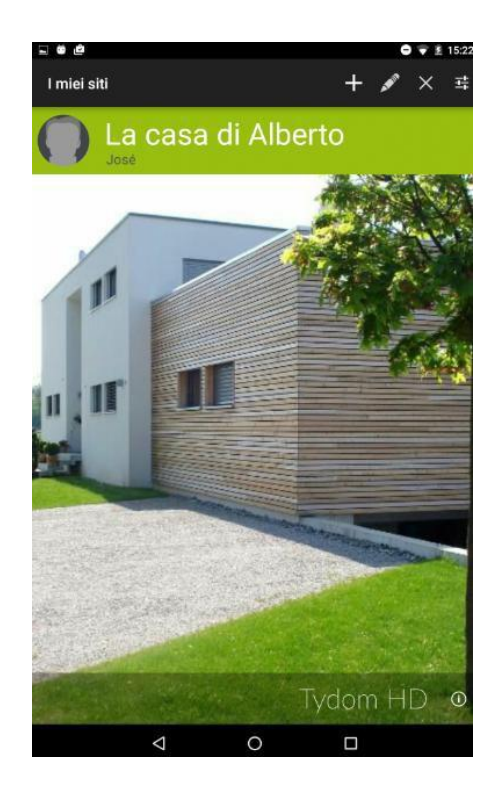

Il sito è stato creato

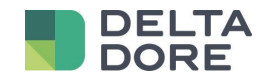

#### 2 Modifica del sito

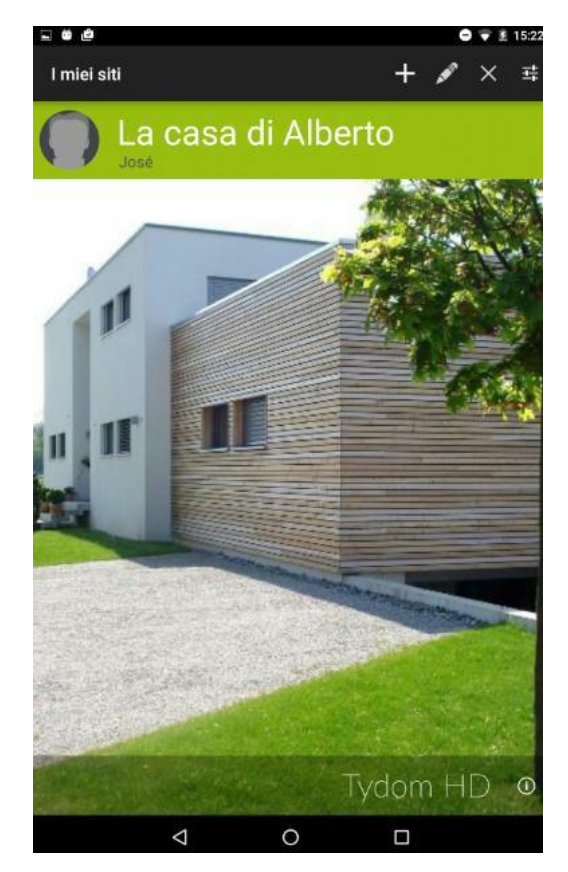

Premere sulla matita per accedere alle impostazioni del sito

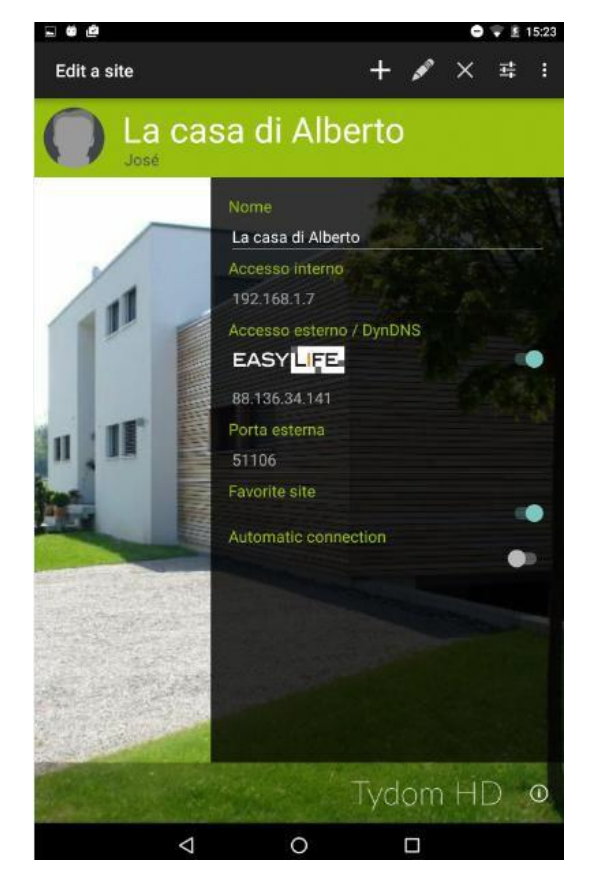

La funzione EasyLife non può essere attivata prima aver effettuato una connessione al sito in locale

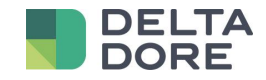

# 3 Connessione al sito

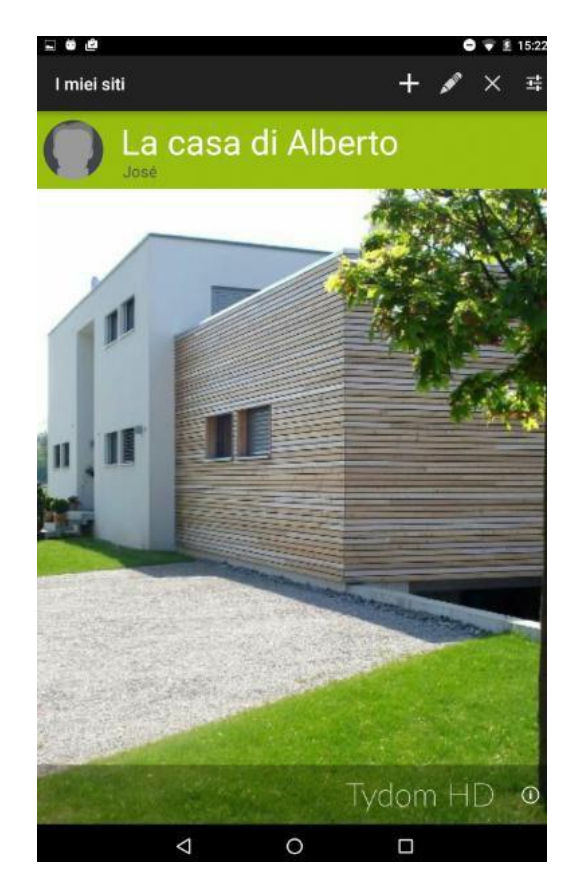

Premere sull'immagine del sito per connettersi

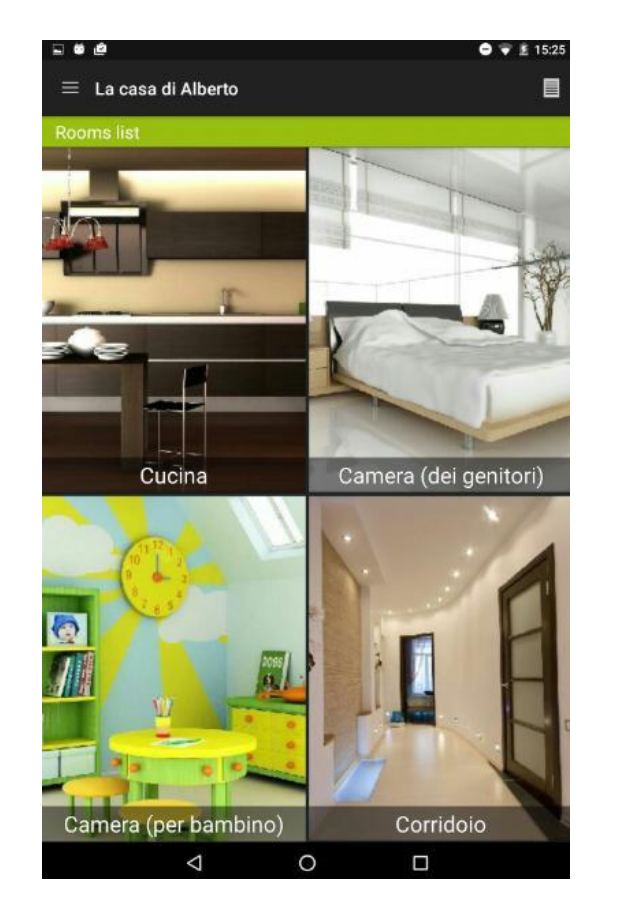

E' ora possibile attivare Easy life

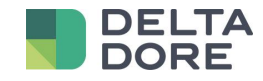

## 4 Modifica del sito e attivazione di Easy Life

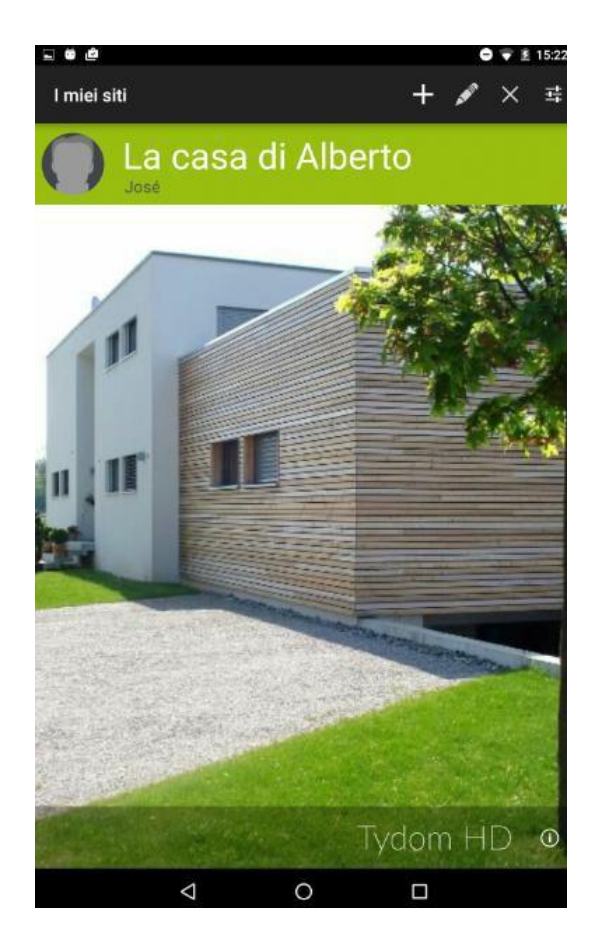

Premere sulla matita per accedere alle impostazioni del sito

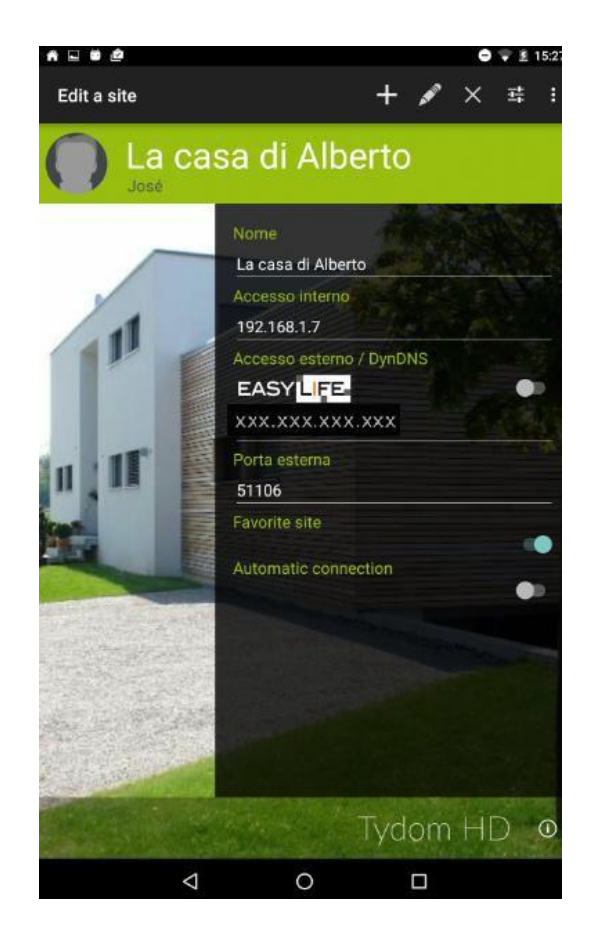

La funzione EasyLife è disponibile e può essere attivata

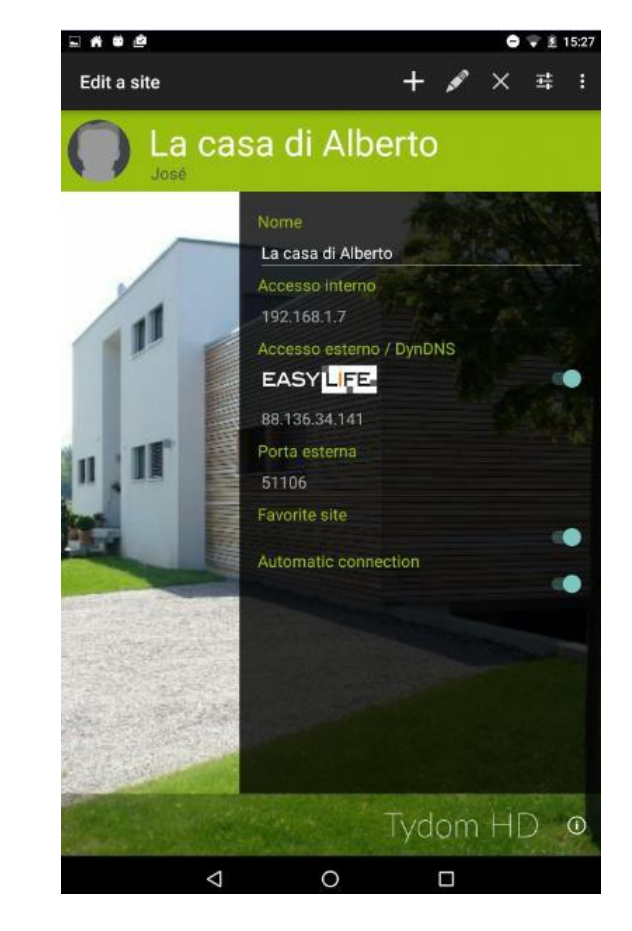

Premete sul tastino per attivare la funzione